## TI-Nspire<sup>™</sup> and TI-Nspire<sup>™</sup> CAS Computer Software Upgrade Instructions

**Determining your Computer Software version** 

Uninstalling a previous version

What if I have previous version of the Computer Software, but I have not activated it yet?

If you already have a previous version of TI-Nspire<sup>™</sup> or TI-Nspire CAS software installed on your computer, you will need to **uninstall your current version** before you can install the latest version.

If you are trying to install the current version of the Computer Software and a previous version is detected, you will be prompted to uninstall any existing versions in order to continue.

| Windows | Installer                                                                                                    |
|---------|----------------------------------------------------------------------------------------------------|
| 1       | Another version of this product is already installed.<br>Installation of this version cannot continue. To<br>configure or remove the existing version of this product,<br>use Add/Remove Programs on the Control Panel. |
|         | ок                                                                                                    |

## Determining your Computer Software version

If you are unsure which version of the TI-Nspire<sup>™</sup> Computer Software is installed on your computer, click **Help > About** to view the version:

| 🤯 Document1 - TI-Nspire                                                                                                    |                                |
|----------------------------------------------------------------------------------------------------|--------------------------------|
| File Edit View Insert Tools                                                                                                    | Help                           |
| ] 🗋 🔁 블 崇 🔊                                                                                                    | TI-Nspire Help F1<br>Activate, |
| Problem 1                                                                                                    | About                          |
| - TEVAS                                                                                                    |                                |
| INSTRUMENTS                                                                                                    |                                |
|                                                                                                    |                                |
|                                                                                                    |                                |
| I I-Nspire'''                                                                                                    |                                |
| math & science learning technolo                                                                                                    | gy                             |
|                                                                                                    |                                |
|                                                                                                    |                                |
| version: 1.2.2384                                                                                                    |                                |
|                                                                                                    | idadiidaanaa aa iyo            |
| education.ti.com                                                                                                    | ion: 1.2.2384                  |
| Convight © 2007 Texas Instruments Incomporated All rights reser                                                                     | ed A                           |
|                                                                                                    |                                |
| Graphs & Geometry developed in conjunction with Cabrilog SAS, C<br>Data & Statistics was designed and developed in conjunction with | CP Technologies,               |
| Emeryville, California. Portions of the software are based on Fath<br>Data and convight @ 2007 KCP Technologies. All Binhts Reserve | m™ Dynamic                     |
| Portions of the software include use of libraries from zLib http://ww                                                               | w.zlib.net, eXpat 🚽            |
| I betword a second of some most and Ones PP1 betword how we are and some                                                            | This seedlast                  |
| OK                                                                                                    |                                |
| ОК                                                                                                    |                                |

## Uninstalling a previous version

1. To access your Add/Remove Programs menu, you must first open the Control Panel. To do so, go to **Start > Settings > Control Panel**.

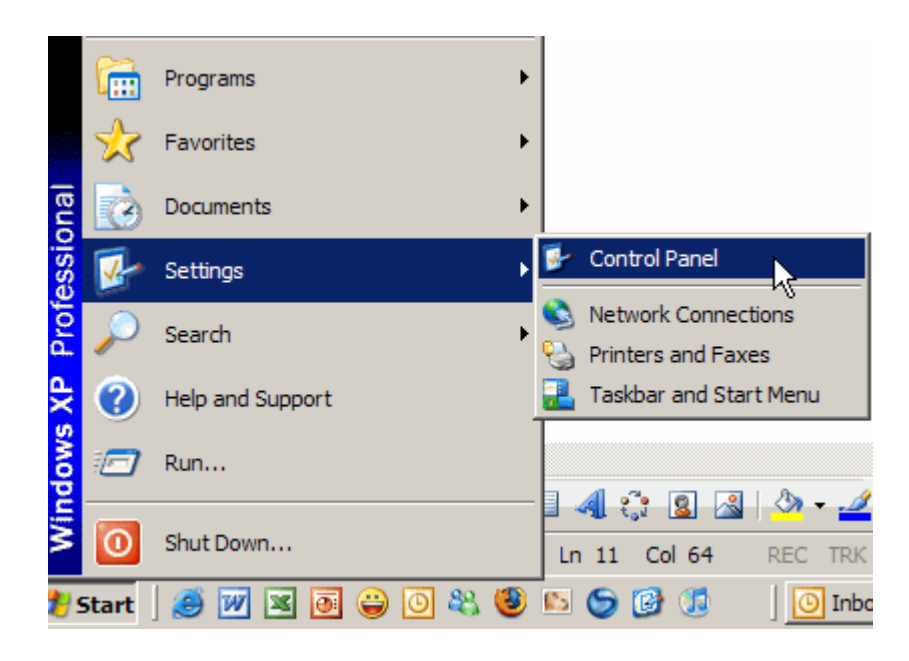

2. Once the Control Panel is open, select the Add/Remove Programs option.

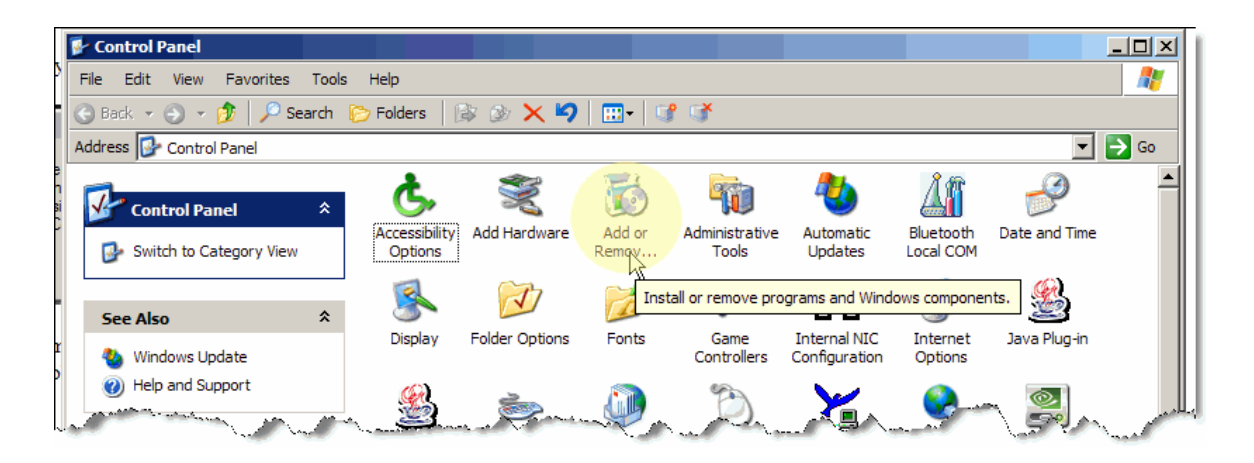

3. Scroll down to the TI-Nspire or TI-Nspire CAS Computer Software item and click "Remove".

| 👸 Add or Rei                 | nove Programs                                                                   |               |                 |
|------------------------------|---------------------------------------------------------------------------------|---------------|-----------------|
| 5                            | Currently installed programs and updates: 🗹 Show up <u>d</u> ates               | Sort by: Name |                 |
| C <u>h</u> ange or<br>Remove | X Roxio Express Labeler                                                         | Size          | 13.55MB         |
| Programs                     | S Roxio RecordNow Audio                                                         | Size          | 17.06MB         |
| - <b>-</b>                   | S Roxio RecordNow Copy                                                          | Size          | 11.72MB         |
| Add <u>N</u> ew              | S Roxio RecordNow Data                                                          | Size          | 16.44MB         |
|                              | 🔂 Shadow Copy Client                                                            | Size          | 0.04MB          |
|                              | 🔂 SigmaTel Audio                                                                | Size          | 16.05MB         |
| Add/Remove<br>Windows        | SnagIt 7                                                                        | Size          | 20.05MB         |
| Components                   | 🔂 Snood 4 Beta version 4.0                                                      | Size          | 18.34MB         |
|                              | 🔂 Sonic Update Manager                                                          | Size          | 2.39MB          |
| Set Pr <u>o</u> gram         | Symantec AntiVirus                                                              | Size          | 85.32MB         |
| Access and<br>Defaults       | Texas Instruments PCIxx21/x515 drivers.                                         |               |                 |
|                              | 📅 TI-COMM for Windows [Common] (via netDeploy)                                  | Size          | 17.93MB         |
|                              | 👴 TI-Nspire™ Computer Software                                                  | Size          | <u>119.00MB</u> |
|                              | <u>Click here for support information.</u>                                      | Used          | <u>rarely</u>   |
|                              | To change this program or remove it from your computer, click Change or Remove. | Change        | Remove          |
|                              | Dystyle Lite (Version 3.0)                                                      |               | .,,             |
|                              | 聞 VPN Client                                                                    | Size          | 10.01MB         |
|                              | WebEx                                                                           |               | •               |

4. When prompted, click "**Yes**" to confirm that you wish to remove the previous version of TI-Nspire Computer Software from your computer.

| Add or Remove Programs |                                                                                  |  |  |  |
|------------------------|----------------------------------------------------------------------------------|--|--|--|
| ?                      | Are you sure you want to remove TI-Nspire™ Computer Software from your computer? |  |  |  |
|                        | Yes No                                                                           |  |  |  |

5. Your system will update you when the removal has been completed. Once complete, you are now ready to begin to install the latest version of the TI-Nspire or TI-Nspire CAS Computer Software.

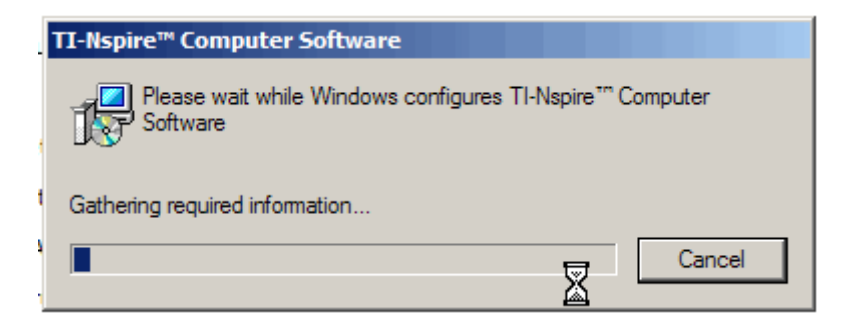

 Insert your Computer Software CD or click on the downloaded .exe file to install the Computer Software. For detailed instructions, please refer to the TI-Nspire<sup>™</sup> Computer Software Installation Guide.

## What if I have previous version of the Computer Software, but I have not activated it yet?

If you have a previous version of the TI-Nspire Computer Software on your computer that has not yet been activated (still in Trial mode), your license and serial number will not be valid for the latest installation.

- 1. Use your license and serial numbers to activate the previous version that is currently running in trial mode on your computer.
  - a. If you have not yet installed the previous version but have purchased it, please **install and activate**, then proceed to step 2.
  - b. For detailed instructions on how to install, please refer to the TI-Nspire<sup>™</sup> Computer Software Installation Guide.
- 2. Follow the Uninstall instructions listed above to remove the current version.
- 3. Start a new install for the current version. The program will recognize your previous activation. For detailed instructions on how to install, please refer to the TI-Nspire<sup>™</sup> Computer Software Installation Guide.